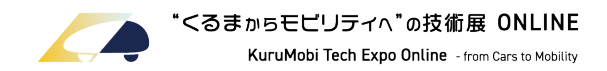

# 参加登録手順のご案内

# 人とくるまのテクノロジー展2021 ONLINE アカウントを既にお持ちの方へ

本展示会への参加には、参加登録が必要です。

「人とくるまのテクノロジー展2021 ONLINE」にて既にアカウントをご登録いただいている場合は、 同アカウントにて「"くるまからモビリティへ"の技術展 ONLINE」にもご参加(ログイン)いただけます。 ログイン後、マイページより本展示会への参加登録を簡単に行うことができます。

「人とくるまのテクノロジー展2021 ONLINE」アカウントで参加登録する場合の手順についてご案内いたします。

### STEP 01 > ログイン画面よりマイページへログイン後、 "くるまからモビリティへ"の技術展 ONLINEの【参加申込】を押下

ログイン画面はこちら <u>https://regist.jsae.or.jp/?act=Auth&func=Signin</u>

※パスワードをお忘れの場合は、パスワードを再設定後ログインしてください。

| 参加登録済みのイベント           |       |                          |         |
|-----------------------|-------|--------------------------|---------|
| 開催日                   | イベント名 | パス種別                     | アンケート   |
| 参加申込み可能なイベント          |       |                          |         |
| 開催日                   |       | イベント名                    | 参加申込    |
| 2022/02/14~2022/02/18 |       | "くるまからモビリティへ"の技術展 ONLINE | 01 参加申込 |

## STEP 02 > "くるまからモビリティへ"の技術展 ONLINE Registration Site へ進み、 【上記イベントの申込み画面に進む】を押下

| "くるまからモビリティへ"の技術展 Regist                                                  | tration Site                                                                         |                  |
|---------------------------------------------------------------------------|--------------------------------------------------------------------------------------|------------------|
| くてるさからモビリティハ*の技術層<br>ONLINE<br>Randwait host free bibles - restores house | <b>"くるまからモビリティへ"の技術展 ONLINE</b><br>開催日程 2022/02/14〜2022/02/18<br>開催場所 オンライン(日本語対応のみ) |                  |
| オンライン<br>※"くるまからモビリティへ"(                                                  | の技術展のオンライン展示会サイトは日本語のみ対応しております<br>02                                                 | 枚( アカウントにつき 枚まで) |
|                                                                           | 上記イベントの申込み画面に進む                                                                      | •                |
|                                                                           |                                                                                      |                  |

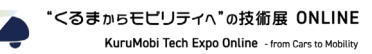

#### STEP 03 > 個人情報の取り扱いについて確認後、同意の場合は【同意する】にチェック プロフィール情報に変更がなければ、フォーム最下部の【保存】を押下

| <b>"</b> くるまからモビリティへ"の技術展                                                                  | Registration Site                                                                                                    |        |        | 2    | コハント・Weble                | 個呂米印                                                   |
|--------------------------------------------------------------------------------------------|----------------------------------------------------------------------------------------------------|--------|--------|------|---------------------------|--------------------------------------------------------|
| STEP 1                                                                                     | 110-2 <b>110-4 110-4</b>                                                                                                    | 03     | 3 所属部署 | 1:英文 | Planning and Sal          | les Department                                         |
| メールアドレス型                                                                                   | 会 EUたメールを留意する プロフィール登録 アンケート影客 登録実了!                                                                                         |        |        | の変   | ales                      |                                                        |
| <b>本イベントの参加には下記プロフィールの登</b><br>※一度ご登録いただきますと次回からは、一                                        | <b>録が必要となります。</b><br>部領領を除く登録領報をそのままお使いいただけます。                                                                               | -    - |        | 住所   |                           |                                                        |
| 登録には下記個人情報の取り扱いについてご同訳<br>下記にご同意いただける場合は、チェックボック                                           | Rいただく必要がございます。<br>クスにチェックの上、以下のプロフィール登録にお進みください。                                                                             |        |        |      | <i>8</i> 須 国名             | 日本 ~                                                   |
| 今般、"くるまからモビリティへ"の技術展 C                                                                     | NLINEの開催に際し、ご登録いただいた個人情報は以下の通り取り扱います。<br>* 帝観いただいた個人情報は、出席計畫着ページ・出席計セミナー得読ページ等にアクセスした読点で、近半                                  |        |        |      | <del>6課</del> 郵便番号        | 2110012<br>104-0041                                    |
| の出展社・出展社セミナー講演者(3)<br>個人情報の提供後、その出展社・出展<br>ので、予めご了承ください。<br>2) 公益社団法人自動車技術会は、出展社<br>しています。 | 5歳企業の関係者)等へ退快されます。<br>社社セネナー請決者(講発企業の関係者)等より電話・メール・郵送等で各種ご案内が届く場合がございます<br>- 出展社セミナー請決者(講発企業の関係者)等に対して、本会同様に収集した個人情報の通知な管理を要 | R      |        |      | ❷夏 都道府県                   | 122-4507<br>東京都                                        |
| ❷須────────────────────────────────────                                                     | <sup>™ ■ ■ ■ ■ ■ ■ ■ ■ ■ ■ ■ ■ ■ ■ ■ ■ ■ ■ ■</sup>                                                                           |        |        |      | 2月 市区町村                   | 川 <b>崎市山原区</b><br>中央区新憲                                |
| プロフィール                                                                                     |                                                                                                    |        |        |      | <b>必須</b> 番地              | 由也子<br>1-15-3                                          |
|                                                                                            | 22 東参の文字                                                                                                    | •      |        |      | ピル名                       | <b>24R</b><br>新嘉ミハマビル6端                                |
| A51 名前(鉄)                                                                                  |                                                                                                    |        | R      | 性別(  | 91世 💿 女性                  |                                                        |
|                                                                                            | ヤマF L H 主<br>運営事務局                                                                                                    |        |        |      |                           |                                                        |
| 23月 名前(名)                                                                                  | ⊽ <b>∓</b> ⊾#±                                                                                                    |        |        |      |                           | ₩₽<br>₩₽                                               |
|                                                                                            | 運営事務局                                                                                                    |        |        |      | 03                        | 【保存】を押下                                                |
| <u>88</u> 名前(姓)∶英文                                                                         | 47                                                                                                    |        |        |      | Copyright © Society of Au | tomotive Engineers of Japan, Inc. All Rights Reserved. |

#### STEP 04 > アンケートに回答後【アンケート確認】を押下 アンケート回答確認画面の【お申込み完了】を押下で、参加登録完了

| $\frac{100000}{N-RT} F L$                       | 11023<br>第22日 新いたメールを確認する<br>プロフィール定用 | 100-4<br>7ンケート語客 安藤男子1 |
|-------------------------------------------------|---------------------------------------|------------------------|
|                                                 |                                       |                        |
| るまからモビリティへでの技術展                                 | DNUNE                                 |                        |
| 1日程 2022/02/14~2022/02/18<br>1項所 オンライン(日本版対応のみ) |                                       |                        |
|                                                 |                                       |                        |
| アンゲート回答                                         |                                       |                        |
| 600 自動専技術会の個人会員ですか。                             |                                       |                        |
| 요류                                              | ○ 会員ではない                              |                        |
|                                                 |                                       |                        |
| 87月 年代をお答えください。                                 |                                       |                        |
| 0 10ft                                          | 0 2019                                |                        |
| ) soft                                          | 2104 (                                |                        |
| o son                                           | O 60403LE                             |                        |
| ●1 時間注の主要と思われる業務を1つよ                            | 答えください。                               |                        |
| . ane                                           | O BROKS                               |                        |
| · ###98                                         | ○ 電気・電子機器                             |                        |
| ○ 運輸・波道                                         | <ul> <li>団体 - 協会</li> </ul>           |                        |
| . 8583                                          | 0 22 <b>7</b>                         |                        |
| - 研究機関                                          | C ##4                                 |                        |
| 0.00455                                         | _ 10911368                            |                        |
| (情報機器・ソフト                                       | S *#+7                                |                        |
| 0 92                                            | ् र <b>०</b> %                        |                        |
|                                                 |                                       |                        |
|                                                 |                                       |                        |
| 500文字认为                                         |                                       |                        |
| 201 貴方の主要と思われる編輯を1つお答                           | えください。                                |                        |
| (実験・研究                                          | ○ 企業・同会                               |                        |
| 2231                                            | C BCTV - BCSR                         |                        |
| ○ 放拆管理                                          | 0 ANNE                                |                        |
| ≤用管理・製造                                         | ○ 生根核所                                |                        |
| 広乗・販売・サービス                                      | <u>ः सत्त</u>                         |                        |
| ି ଏକ                                            | 0 <b>F</b> 1                          |                        |
|                                                 |                                       |                        |

| 🚮 役職をお答えください。                                               |                   |  |
|-------------------------------------------------------------|-------------------|--|
| ○ 輕繁報 - 役員                                                  | ○ 勝義・改長           |  |
| ) #6                                                        | ○ 條長・主任           |  |
| ○ 社員・職員                                                     | ○ €0%             |  |
| 後着で「その他」を選択された方はご記入                                         | .ceau.            |  |
| 500,2930,5                                                  |                   |  |
| 👯 貴方のご来場目的をお答えください。                                         |                   |  |
| See See See See See See See See See See                     | 副最終入の検討           |  |
| □ 技術提供先の開拓                                                  | ち場読会              |  |
| - 一般的異味                                                     | 一般合他社の取向調査        |  |
| □ 議演・セミナー総議                                                 | _ <del>€</del> 08 |  |
| ご来場目的で「その他」を選択された方は                                         | ECERCEON,         |  |
| 600文字以內                                                     |                   |  |
| ここの「おおおおおおおおおおおおまま」 ここで、ここでは、ここでは、ここでは、ここでは、ここでは、ここでは、ここでは、 | 2 い。(複数連訳号)       |  |
| an an                                                       | ADAS              |  |
| - e>=-                                                      | □ <i>ν−4</i> −    |  |
| □ 車載平硼体                                                     | コネクテッド            |  |
| 50遺信システム                                                    | □ 草載ネットワーク        |  |
| □ アプリケーション連携                                                | lof               |  |
| - サイバーセキュリティ                                                | ビッグデータ解析          |  |
| 🗌 999F                                                      | . 4               |  |
| ディープラーニング                                                   | 價紙学習              |  |
| . #9 · 8/28                                                 | □ 電動化             |  |
| BEV - HEV - PHEV - FOEV                                     | 東都/1ワーエレクトロニクス    |  |
| 二次電池・絵電システム                                                 | 軍戦向け材料            |  |
| 設計・開発                                                       | CAE - MBD         |  |
| 10001-0000                                                  |                   |  |
| <ul> <li>         ・・・・・・・・・・・・・・・・・・・・・・・・・・・・・</li></ul>   |                   |  |
| °¤••<br>04                                                  | 【アンケート確認】を押下      |  |
|                                                             | アンケート確認           |  |
|                                                             |                   |  |

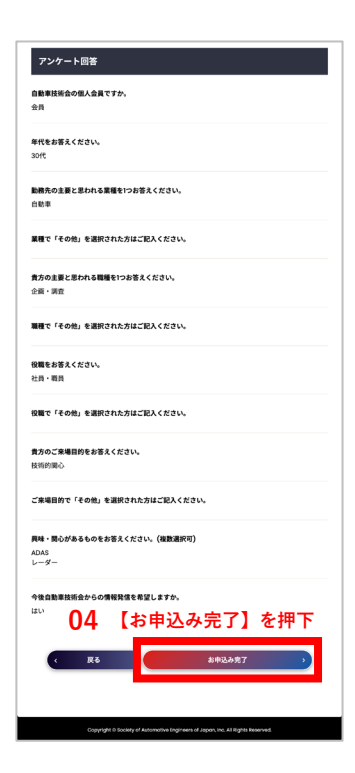